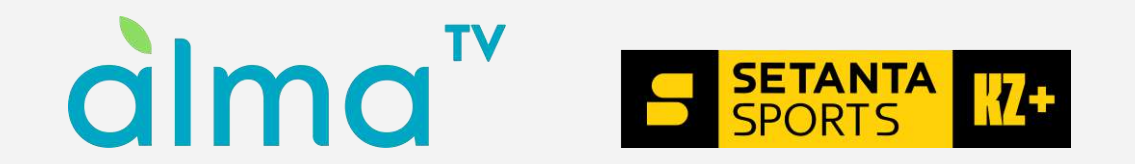

# ТВ-қолданбаға арналған нұсқаулық

доступно в androidtv

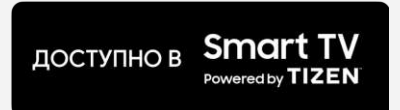

#### «Alma TV» қолданбасын жүктеп алғаннан кейін сіз қолданбадағы тіркеу экранына кіресіз. 1. Телефон нөмірлерін енгізесіз

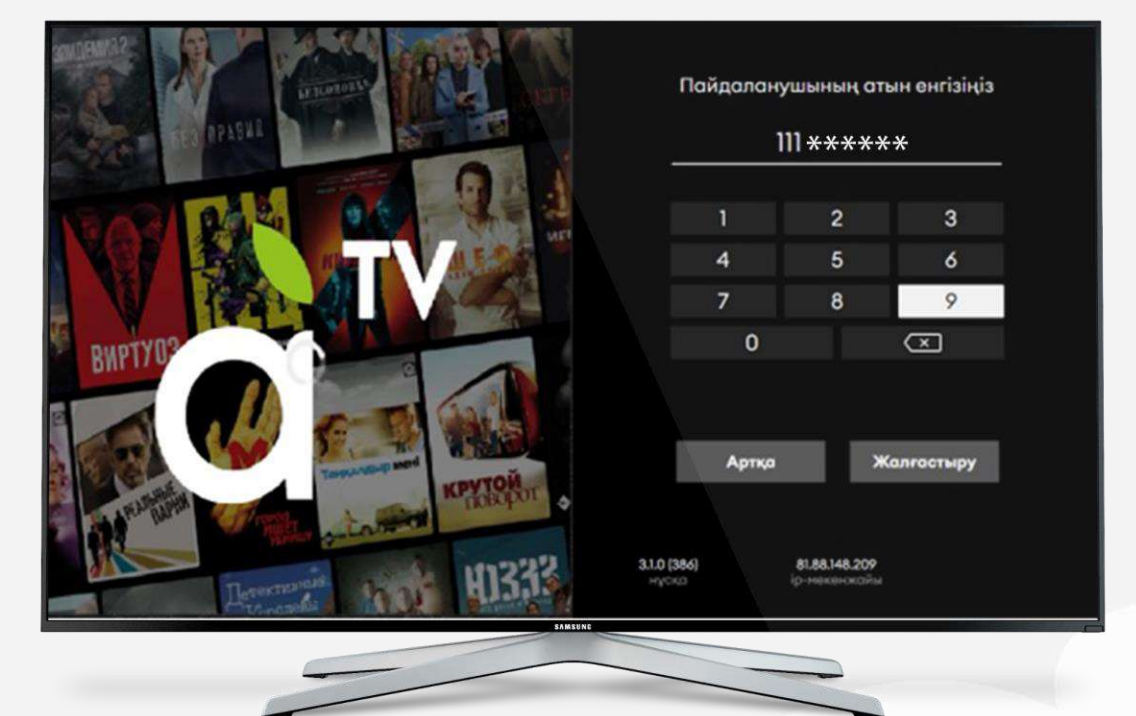

# 2. 4 таңбалы СМС-кодты енгізесіз

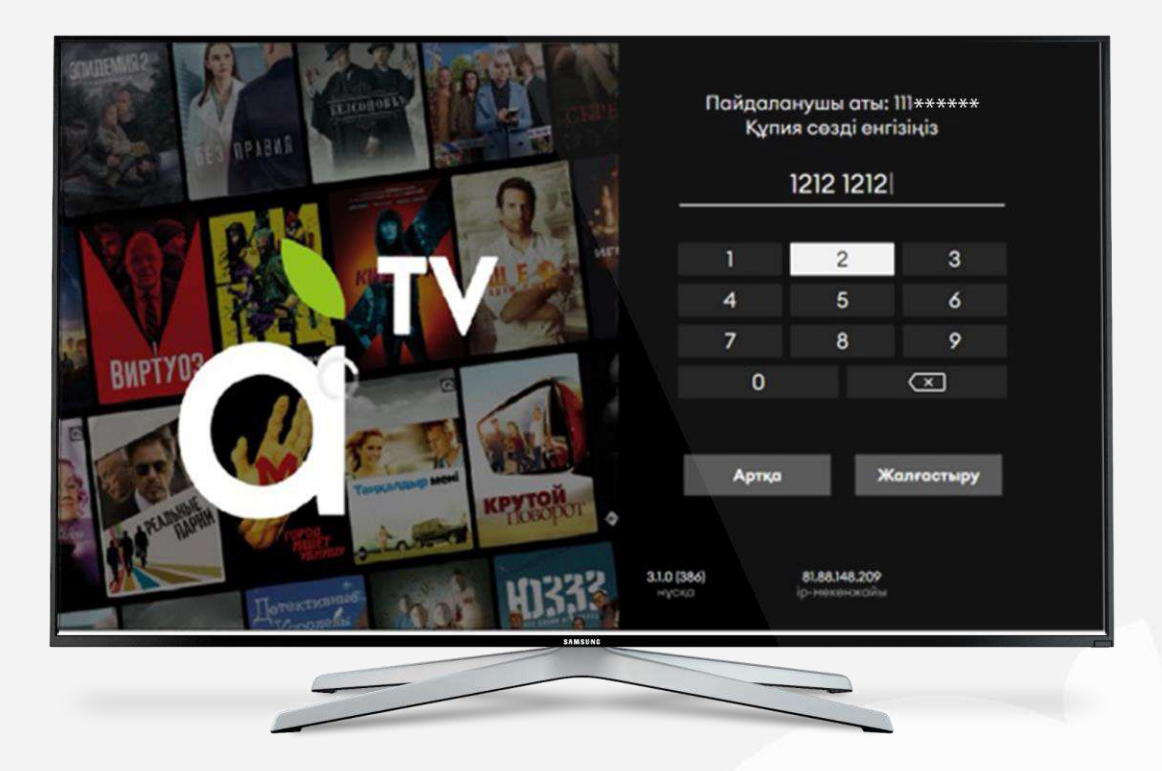

# 3. Қолданбада тіркеліп, 7-күндік тестілік қолжетімділік аласыз. Әрі қарай: теңшеулер арқылы іске қосу

-Пульттің сол жақ батырмасын басып, теңшеулер бөліміне кіріңіз

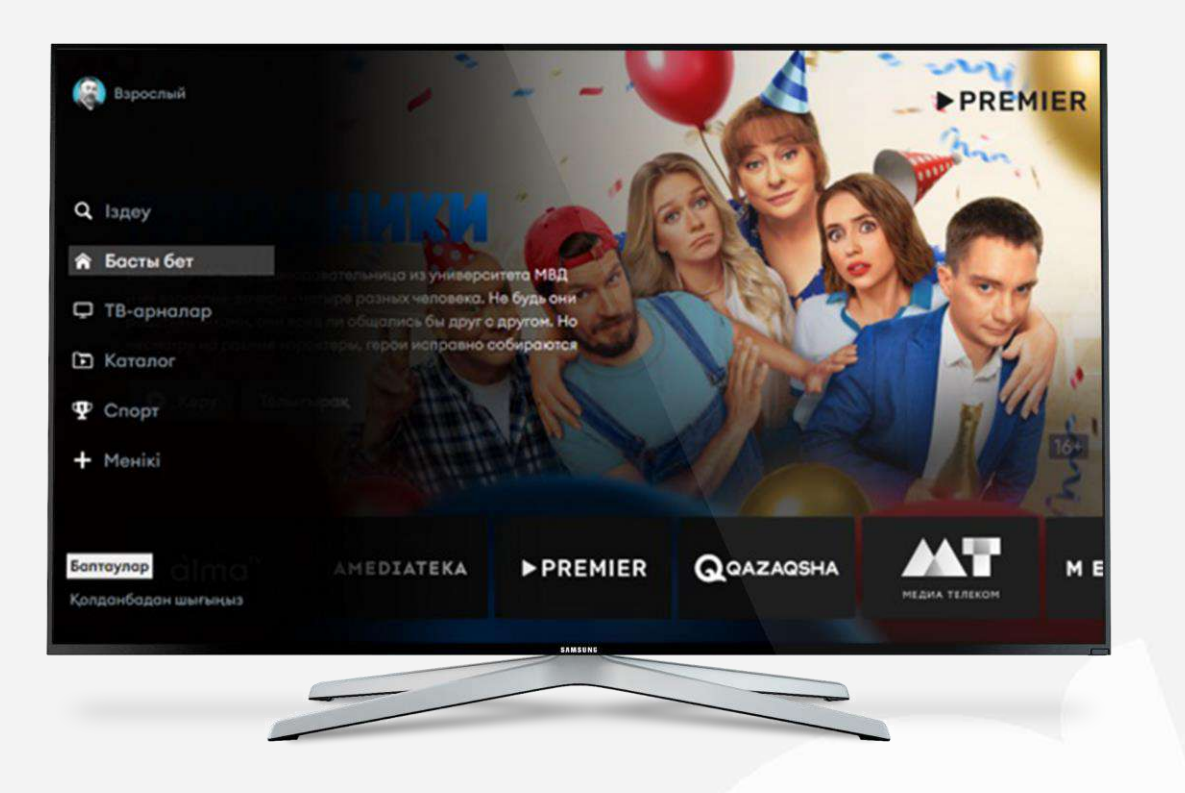

# «Жазылымдар» бөлімін және "Жазылымды қосу" тармақшасын таңдаңыз

| < | Herisri         |                       |        |
|---|-----------------|-----------------------|--------|
|   | Жазылымдар      |                       |        |
|   | Шотты толтыру   | Белсенді жазылымдар > | 、<br>、 |
|   | Профильдер      |                       |        |
|   | Шектеулер       | Жазылымды қосу        |        |
|   | Қолдау          |                       |        |
|   | Аккаунттан шығу |                       |        |
|   |                 |                       |        |
|   |                 |                       |        |
|   |                 | SAMSUNG .             |        |
|   |                 |                       |        |

#### «Setanta» қосымша топтамасын таңдап, "Ресімдеу" батырмасын басыңыз

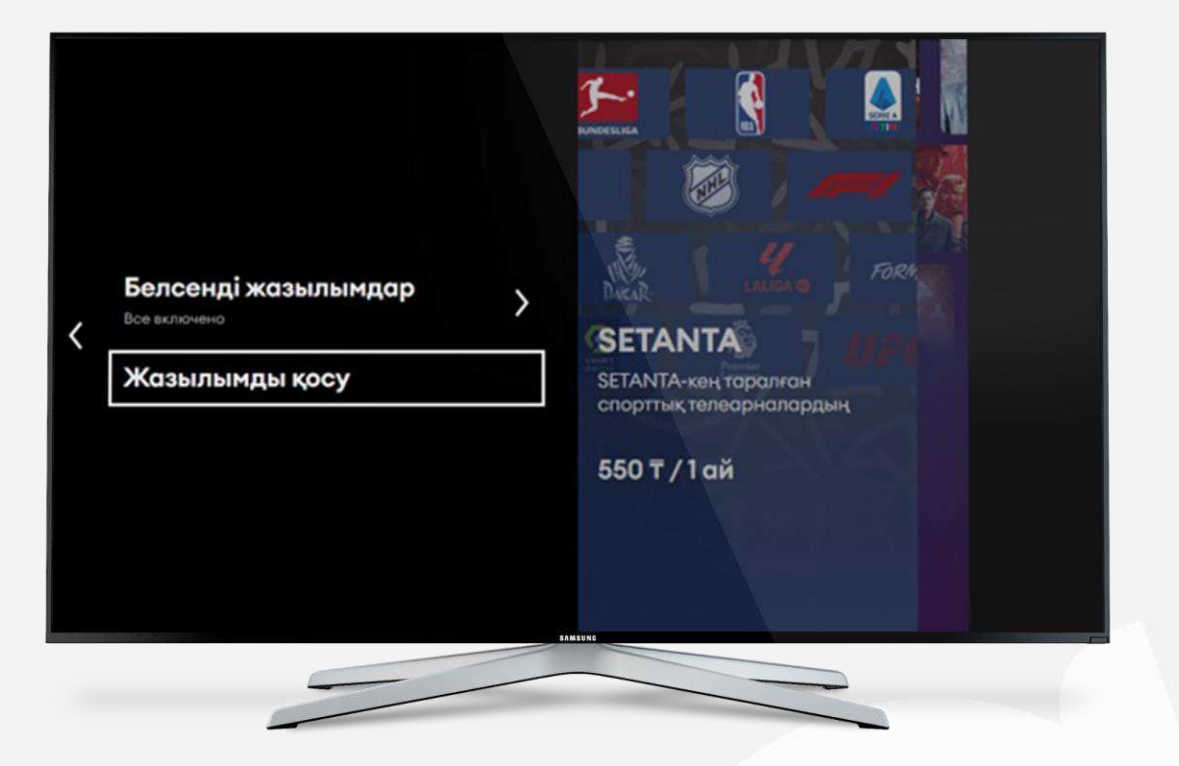

### Іске қосу туралы хабарламада "Растаймын" батырмасын басыңыз

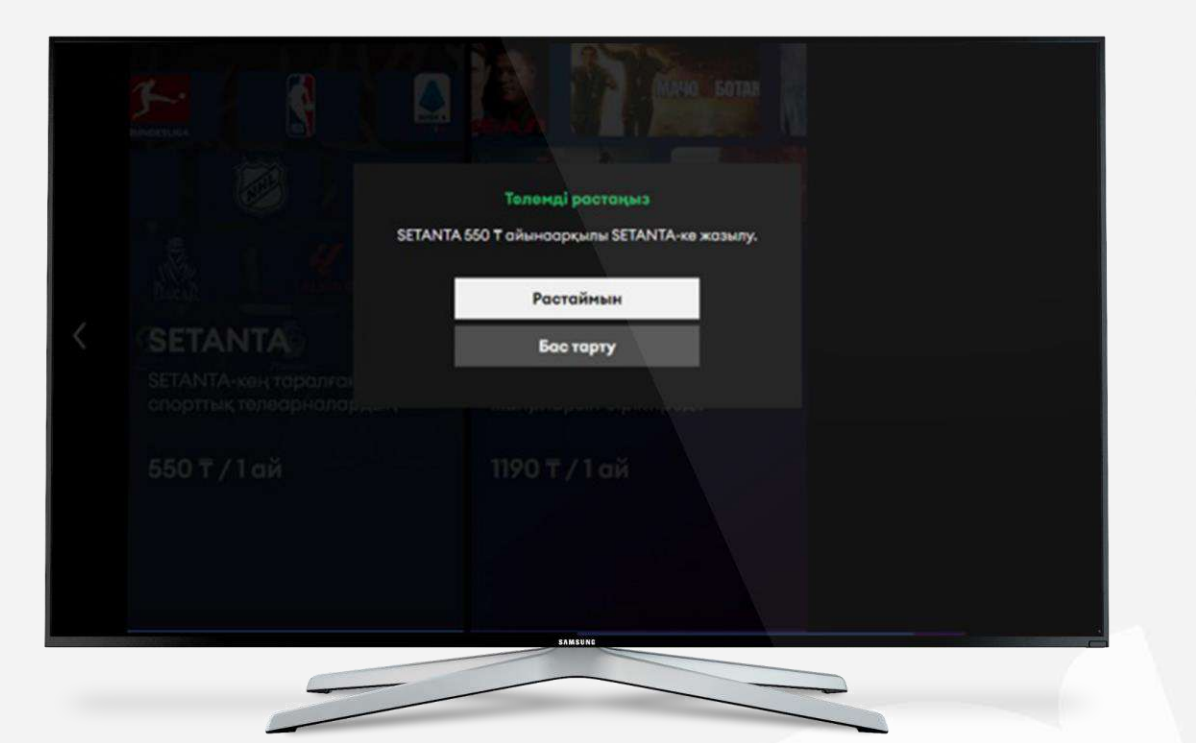

Теңгерімді толтыру туралы QR шығады, QR- ді сканерден өткізіп, "Каспи" қолданбасы арқылы төлем жасап, төлем жасаған соң "Төлемді растау" батырмасын басыңыз

#### Каспиде төлем жасау

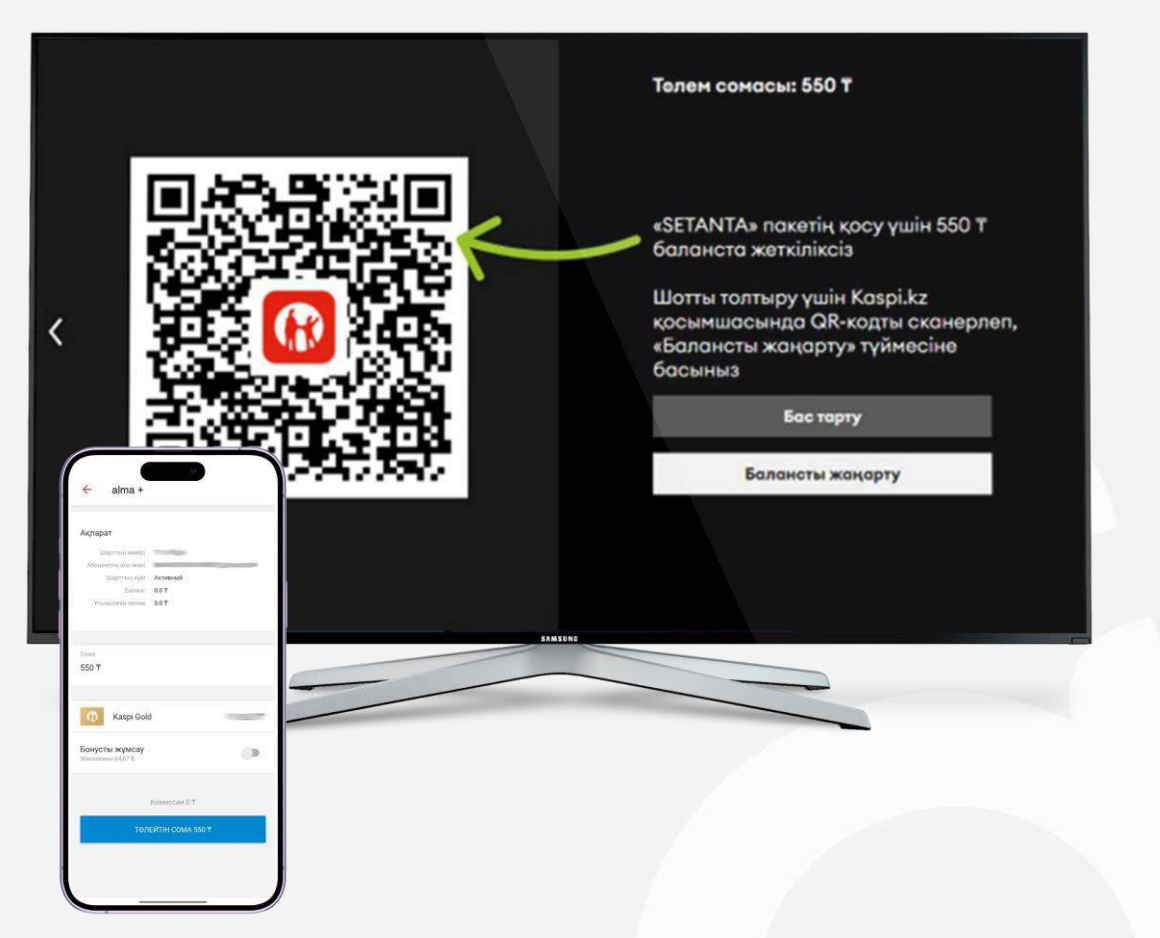

Барлық тармақты дұрыс орындаған жағдайда сіз 30 күндік «Setanta» телеарналар жиынтығына ие боласыз, сондай-ақ «Alma TV» онлайнкинотеатрына 7 күндік қолжетімділік аласыз

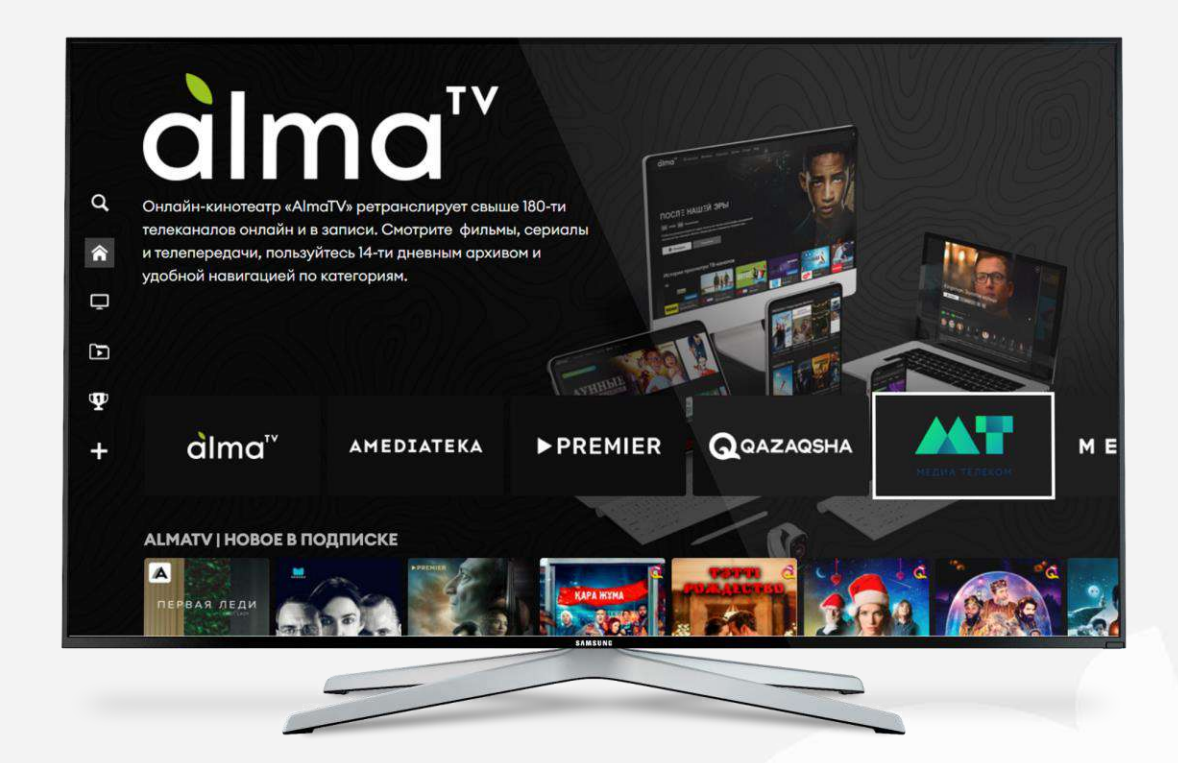